## Azure AD integration with EloView (SAML)

This guide will teach you how to integrate EloView single sign-on (SSO) with Microsoft Azure Active Directory (Azure AD). It will also reference configuration steps for Hybrid Azure AD. When you integrate EloView with Azure AD, you can:

- Control in Azure AD who has access to EloView.
- Enable your users to sign in to EloView with their Azure AD account automatically.
- Manage your accounts in one central location the Azure portal

#### **Prerequisites**

To get started, you will need the following items:

- Azure AD subscription with Global Administrator access or privilege to create enterprise applications.
- EloView subscription with Admin role access. If you don't have a subscription, you can sign-up for a free 45day trial account from https://manage.eloview.com for your organization. If your organization already has an EloView account, ask a member to send an invite from the User Management page.

#### Note for Hybrid Azure AD

You will need to install Azure AD Connect (ADSync) as an on-premise service to synchronize user accounts and groups between Azure AD and Active Directory.

#### **Collect EloView OrgID #**

- 1. *Sign in* to the **EloView** (https://manage.eloview.com) with an account with Admin privileges.
- 2. At the top navigation section, *click* **Accounts** and then **Account Settings**.
- 3. On the **Details** tab, record your **OrgID**

## Create an enterprise app named EloView in Azure AD

4. *Sign into* your **Azure portal** (https://portal.azure.com) with an account with a Global Administrator role or privilege to create enterprise applications.

5. In the search bar, type in enterprise application, and then click the results **Enterprise application**.

| 𝒫 Enterprise application      |                                                                       |                                                                                                    |                                                                                                    |
|-------------------------------|-----------------------------------------------------------------------|----------------------------------------------------------------------------------------------------|----------------------------------------------------------------------------------------------------|
| All<br>Azure Ad<br>Services - | Services (13)<br>ctive Directory (0)<br>rise applications             | Resources                                                                                                    | Resource Groups                                                                                                    |
|                               | Enterpris     All     Azure Ad     Services     Enterpri     Enterpri | Enterprise application     All Services (13)     Azure Active Directory (0)     Services     Enterprise applications     Iot Control Applications | Enterprise application     All Services (13) Resources     Azure Active Directory (0) Services     Enterprise applications     Iot Control Applications |

## 6. Click New application

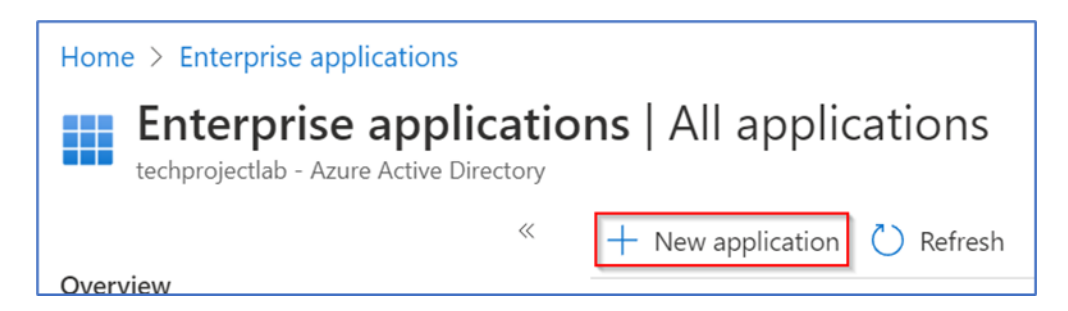

7. Click Create your own application

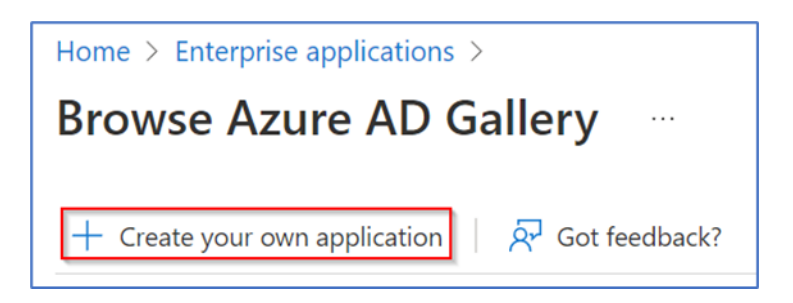

- 8. Provide a name for your application. For example, EloView
- 9. Select Integrate any other application you don't find in the gallery (Non-gallery).

| Create your own application                                                                                                    | $\times$ |
|----------------------------------------------------------------------------------------------------|----------|
| Sot feedback?                                                                                                    |          |
| If you are developing your own application, using Application Proxy, or want to integrate an application that is not in the gallery, you can create your own application here. |          |
| What's the name of your app?                                                                                                    |          |
| EloView                                                                                                    |          |
| What are you looking to do with your application?                                                                                                    |          |
| $\bigcirc$ Configure Application Proxy for secure remote access to an on-premises application                                                                                  |          |
| O Register an application to integrate with Azure AD (App you're developing)                                                                                                   |          |
| Integrate any other application you don't find in the gallery (Non-gallery)                                                                                                    |          |
|                                                                                                    |          |

10. At the left navigation pane, *click* **Properties**. *Upload* an image file for your application, and then *click* **Save**. This is the application logo that users will see on My Apps, in the Office 365 application launcher, and when admins view this application in the application gallery.

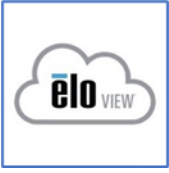

## Right-click on image save logo

| <b>EloView</b>   Properties |                                                                                    |                                                                                                    |
|-----------------------------|------------------------------------------------------------------------------------|----------------------------------------------------------------------------------------------------|
| **                          | 🖫 Save 🗙 Discard 📋 Delete 🛛                                                        | R Got feedback?                                                                                                    |
| Overview                    | View and manage application settings for                                           | your organization. Editing properties like display information, user sign in                                                                                          |
| Deployment Plan             | settings, and user visibility settings require<br>Administrator roles. Learn more. | s Global Administrator, Cloud Application Administrator, Application                                                                                                  |
| Manage                      | Enabled for users to sign-in?                                                      | Ves No                                                                                                    |
| Properties                  |                                                                                    |                                                                                                    |
| A Owners                    | Name * 🛈                                                                           | EloView                                                                                                    |
| Roles and administrators    | Homepage URL (i)                                                                   | ۵)<br>ا                                                                                                    |
| Users and groups            | Logo 🛈                                                                             |                                                                                                    |
| Single sign-on              |                                                                                    | <b><u><u></u></u></b> <u></u> <u></u> <u></u> <u></u> <u></u> <u></u> <u></u> <u></u> <u></u> <u></u> <u></u> <u></u> <u></u> <u></u> <u></u> <u></u> <u></u> <u></u> |
| Provisioning                |                                                                                    |                                                                                                    |
| Application proxy           |                                                                                    | Select a file                                                                                                    |
| Self-service                |                                                                                    | https://muapps.microsoft.com/cianin/d922727a_f144_4a27_b74b_9f91                                                                                                    |

11. At the left navigation pane, *click* **Users and group**. *Click* **Add user/group**, *click* **None selected**, *choose* **users**, *click* **Select**, and then **Assign**.

| Home > Enterprise applications > EloView                                                                                                    |                                                                                                    |  |  |  |  |
|----------------------------------------------------------------------------------------------------|----------------------------------------------------------------------------------------------------|--|--|--|--|
| EloView   Users and g                                                                                                    | groups                                                                                                    |  |  |  |  |
| <ul><li>«</li><li>With the second second sec</li></ul> | <ul> <li>+ Add user/group</li> <li>✓ Edit III Rer</li> <li>The application will appear for assigned</li> </ul> |  |  |  |  |
| Managa                                                                                                    | O First 200 shown to search all users 8                                                                        |  |  |  |  |
| wanage                                                                                                    |                                                                                                    |  |  |  |  |
| Properties                                                                                                    | Display Name                                                                                                   |  |  |  |  |
| Properties<br>Owners                                                                                                    | Display Name                                                                                                   |  |  |  |  |
| Manage Properties Owners Roles and administrators                                                                                                    | Display Name  EA EA EA EATER Admin  JL EATER Fr                                                                |  |  |  |  |
| Imanage   Image   Properties   Owners   Roles and administrators   Users and groups                                                                                                    | Display Name                                                                                                   |  |  |  |  |

12. At the left navigation pane, *click* **Single sign-on**. The next following section will cover configuring boxes 1-4. In **Box 1**, *click* **Edit**.

13. *Enter* the following values after replacing **bold sections** with your **OrgID #**. Refer to steps 1-3 to collect your unique OrgID from EloView. Click Save when finished.

Identifier (Entity ID) https://manage.eloview.com/restapi/org:id=1234567XXXXXXX1/saml/metadata.xml Reply URL (Assertion Consumer Service URL) https://manage.eloview.com/restapi/org:id=1234567XXXXXXX1/saml/consume \*Leave the index value blank.

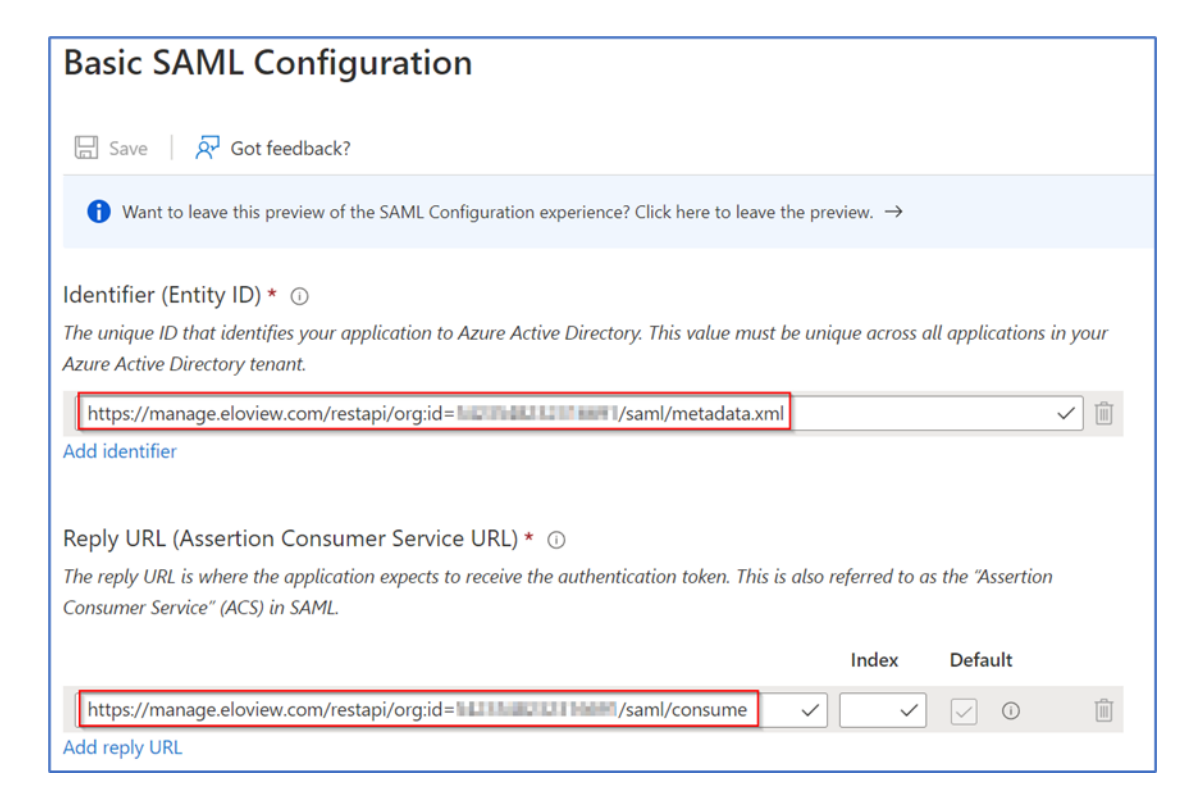

14. In Box 2, click Edit. Match the following claims and values shown in the image below.

| Got feedback?                         |                                                                                                    |
|---------------------------------------|----------------------------------------------------------------------------------------------------|
|                                       |                                                                                                    |
| Value                                 |                                                                                                    |
| user.mail [nameid-format:unspecified] | •••                                                                                                    |
|                                       |                                                                                                    |
| Value                                 |                                                                                                    |
| user.mail                             |                                                                                                    |
| user.givenname                        | •••                                                                                                    |
| user.surname                          | •••                                                                                                    |
|                                       | Got feedback?          Value         user.mail [nameid-format:unspecified]         Value         user.mail         user.mail         user.mail         user.mail         user.mail         user.mail |

15. *Click* **user.mail [nameid-format:emailAddress]**, *change* the Name identifier format to **Unspecified** and then *click* **Save**.

| Manage claim                    |                                                       |  |  |  |  |
|---------------------------------|-------------------------------------------------------|--|--|--|--|
| 🔚 Save 🗙 Discard changes 🛛 🕅    | Got feedback?                                         |  |  |  |  |
| Name                            | nameidentifier                                        |  |  |  |  |
| Namespace                       | http://schemas.xmlsoap.org/ws/2005/05/identity/claims |  |  |  |  |
| ∧ Choose name identifier format |                                                       |  |  |  |  |
| Name identifier format *        | Unspecified                                           |  |  |  |  |
| Source *                        | Attribute      Transformation                         |  |  |  |  |
| Source attribute *              | user.mail                                             |  |  |  |  |

16. *Click* **user.mail**, *change* Name to **email**, *clear* the value in **Namespace**, and then *click* **Save**.

| Manage claim                 |                       |
|------------------------------|-----------------------|
| 🖫 Save 🗙 Discard changes 🛛 🔊 | Got feedback?         |
| Name *                       | email                 |
| Namespace                    | Enter a namespace URI |
| Source *                     | • Attribute           |
| Source attribute *           | user.mail             |

17. *Click* user.givenname, *change* Name to firstName, *clear* the value in Namespace, and then *click* Save.

18. *Click* user.surname, *change* Name to lastName, *clear* the value in Namespace, and then *click* Save.

| Manage claim                 |                               |
|------------------------------|-------------------------------|
| 🖫 Save 🗙 Discard changes 🛛 🔗 | Got feedback?                 |
| Name *                       | firstName                     |
| Namespace                    | Enter a namespace URI         |
| Source *                     | • Attribute 		 Transformation |
| Source attribute *           | user.givenname                |

19. Next to **user.userprincipalname**, *click* the ... (dots), and then *click* **Delete**. Confirm Delete.

20. In Box 3, click the Federation Metadata XML download link.

| SAML Signing Certificate    |                                                 |
|-----------------------------|-------------------------------------------------|
| Status                      | Active                                          |
| Thumbprint                  | 65E4665267EA408C326D79C41E266F79F9981229        |
| Expiration                  | 6/14/2025, 3:27:03 PM                           |
| Notification Email          | jiyoj) techprojecitals.com                      |
| App Federation Metadata Url | https://login.microsoftonline.com/3f13b5a4-9578 |
| Certificate (Base64)        | Download                                        |
| Certificate (Raw)           | Download                                        |
| Federation Metadata XML     | Download                                        |

- 21. Open the XML file with a text editor and then search for the text string X509Certificate.
- 22. Record the long string of text between **<X509Certificate>** and **</X509Certificate>** for later use.
- 23. In Box 4, record the Login URL and the Logout URL for later use.

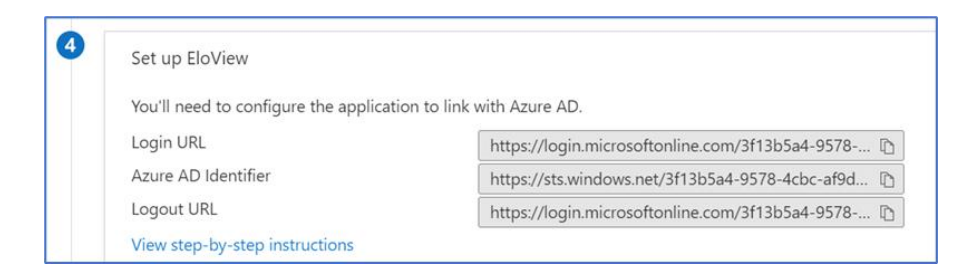

## **Configure SAML settings in EloView**

24. Sign in to the EloView (https://manage.eloview.com) with an account with Admin privileges.

25. At the top navigation section, *click* Accounts and then Account Settings.26. On the SAML tab, *click* Edit.

27. Enter a nickname for your identity provider (Idp). For example, Azure AD.

| Details                  | Settings   | Whitelist | Reboot Timer | Customize | SAML                                       | Payment             | Apps      | Branding    | Reset Exception  | GMS Settings  |
|--------------------------|------------|-----------|--------------|-----------|--------------------------------------------|---------------------|-----------|-------------|------------------|---------------|
| 0                        |            |           |              |           |                                            |                     |           |             | Арр              | y Cance       |
| Drgani:<br>Techo         | sation Nam | е         |              | SS<br>I   | SO Login                                   | Url<br>in.microsoft | online.co | m/3f13b5a4- | 9578-4cbc-af9d-d | d2a8e53c8b    |
| <b>Status</b><br>Disable |            | Enabled   |              | S         | SO Logou                                   | ut Url              | online.co | m/3f13b5a4- | 9578-4cbc-af9d-d | d2a8e53c8b1/s |
|                          |            |           |              | C         | ertificate                                 | ]<br>:AdigAwIBAg    | IQErF6M   | 3EVHLpIZ9X  | O2av1RzANBgkqhki | G9w0BAQsF     |
|                          |            |           |              | D         | omains                                     |                     |           |             | AU 4 U A ULAU    | I LALI PLIE   |
|                          |            |           |              | F         | Enter Dom                                  | ain Name            |           |             |                  | +             |
|                          |            |           |              | E         | Enter Dom<br>Domain I                      | ain Name<br>Name    |           |             |                  | +<br>Actions  |
|                          |            |           |              | E         | Enter Dom<br>Domain I<br>Inchproje         | ain Name<br>Name    |           |             |                  | Actions       |
|                          |            |           |              | E         | Enter Dom<br>Domain I<br>Inchesije<br>sers | ain Name<br>Name    |           |             |                  | Actions       |

28. Paste in SSO Login URL taken from the Login URL. Refer to step 23 to obtain the Login URL.

29. Paste in SSO Logout URL taken from the Logout URL.

30. Paste in the Certificate string taken from the Federation Metadata XML file.

31. Enter the **domain names** associated with your user's email addresses, and then *click* (+) to add.

32. Leave the Users field blank.

33. *Switch* the **Status** to **Enable**, and then *click* **Apply** when finished. After enabling SAML, optionally *enable* **Login via SAML only** after successfully verifying single sign-in.

## Verify EloView SSO from the Microsoft My Apps Portal

34. *Sign into* the **Microsoft My Apps portal** (https://myapps.microsoft.com) with your organization user account to access the application library. This user account should have EloView admin account access.

35. Click on your new EloView enterprise application.

36. On the EloView sign-in page, click Enable as SAML User. Refresh the page if needed.

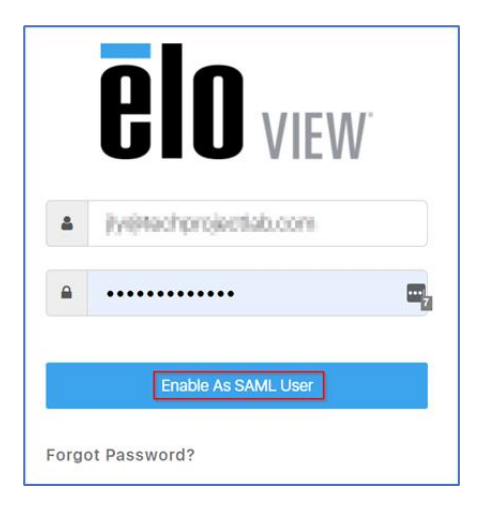

37. At the top navigation section, *click* **Accounts** and then **Manage Users**. If the Account Type for the admin account has changed to **(SAMLUser) Account Admin**, SAML configuration was successful.

Configuring access roles with security group claims in SAML token

38. Sign into the Azure portal.

39. *Create* a **new security group** in **Azure AD** or **Active Directory**. For example, EloView\_Admins or EloView Admins.

40. Go into the security group properties and collect the Object Id.

All services > techprojectlab | Groups > Groups | All groups >

| l   | EloView_Admins              | Ŷ  |                |                     |                                      |
|-----|-----------------------------|----|----------------|---------------------|--------------------------------------|
|     |                             | ~~ | 🔟 Delete       | 🔗 Got feedback?     |                                      |
| 0   | Overview                    |    |                |                     |                                      |
| ×   | Diagnose and solve problems |    | EI             | EloView_Adr         | nins                                 |
| Ma  | nage                        |    | LL             | EloView admin users |                                      |
| 111 | Properties                  |    |                |                     |                                      |
| 22  | Members                     |    | Membership typ | be                  | Assigned                             |
| 24  | Owners                      |    | Source         |                     | Cloud                                |
| 2   | Roles and administrators    |    | T              |                     | Convito                              |
| 8   | Administrative units        | _  | Туре           |                     | security                             |
| ₽   | Group memberships           |    | Object Id      |                     | c6fee920-408e-470c-bb35-c45b8a4dbe46 |
|     | Applications                |    | Created at     |                     | 7/29/2022, 4:08:02 PM                |

41. Add users to the security group you want to have access to this role.

#### 42. Sign into EloView. Go to Accounts, Manage Users, and then the Roles tab.

#### 43. Click Add New Role

44. *Paste in* the **Object Id** of the **security group**. At this time, using the display name of the security group to name the custom role is not supported.

45. Using the toggles, **enable permissions** for the role, then *scroll* towards the bottom of the page, and finish assigning permissions by *clicking* **Done**.

- 46. Go back to the Azure portal.
- 47. Go to your "EloView" enterprise application.
- 48. Click single sign-on, and then the edit button under Attributes & Claims
- 49. Click Add a group claim
- 50. From the Group Claims windows, choose All groups.
- 51. Leave Source attribute as Group ID.

52. Optionally, use the filter group advance option to limit the scope of the search when there are many security group associations. For example, set Attribute to match as Display name, Match with as Contains, and then String as EloView. This will search security groups associated with the user that contain "EloView" in the name.

53. Under **Customize the name of the group claim**, for the **Name** field type in the value **roles**. This should be <u>lowercase</u>. Leave the **Namespace** field blank and the two **checkboxes** unchecked. *Click* **Save** when finished.

# Attributes & Claims

| + Add new claim + Add a group claim ≡≡ Columns | Sot feedback?                         |     |
|------------------------------------------------|---------------------------------------|-----|
| Required claim                                 |                                       |     |
| Claim name                                     | Value                                 |     |
| Unique User Identifier (Name ID)               | user.mail [nameid-format:unspecified] | ••• |
| Additional claims                              |                                       |     |
| Claim name                                     | Value                                 |     |
| email                                          | user.mail                             | ••• |
| firstName                                      | user.givenname                        |     |
| lastName                                       | user.surname                          |     |
| roles                                          | user.groups                           | ••• |

54. Use the **Test single sign-on with "EloView"** to verify the configuration. You can also download the SAML response to inspect the XML for the presence of the security group Object ID.

55. Log into EloView, then go to Accounts, Manage Users, Users tab. Verify user has been assigned the correct role.

56. Go back to your "EloView" enterprise application in the Azure portal, then go to Users and groups.

57. Add in your security group. Assigned users and groups will be able to access the EloView app from My Apps.

Configuring access roles by specifying a role for a claim in a SAML token.

58. Log into Azure AD or Active Directory.

59. *Designate* an **attribute property** under the **user account profile** to specify an **EloView access role**. For example, I can use the attribute EmployeeID for an Azure AD user or ExtensionAttribute1 for an Active Directory user to specify one of the following default system roles for the user: **Admin, Registered User**, or **Viewer**.

60. Go to your "EloView" enterprise application.

61. Click single sign-on, and then the edit button under Attributes & Claims.

62. Click Add new claim.

63. In the Name field, type in roles. This should be lowercase. Leave the Namespace field blank.

64. For the **Source**, choose **Attribute**.

65. For the **Source attribute**, *choose* **user.employeeid** or **user.extensionattribute1**. *Click* **Save** when done.

All services > Enterprise applications | All applications > EloView | SAML-based Sign-on > SAML-based Sign-on >

# Attributes & Claims

| + Add new claim + Add a group claim ≡≡ Columns   & | Got feedback?                         |
|----------------------------------------------------|---------------------------------------|
| Required claim                                     |                                       |
| Claim name                                         | Value                                 |
| Unique User Identifier (Name ID)                   | user.mail [nameid-format:unspecified] |
| Additional claims                                  |                                       |
| Claim name                                         | Value                                 |
| email                                              | user.mail                             |
| firstName                                          | user.givenname                        |
| lastName                                           | user.surname                          |
| roles                                              | user.extensionattribute1              |

66. *Use* the **Test single sign-on with "EloView"** to verify the configuration. You can also download the SAML response to inspect the XML for the presence of the security group Object ID.

67. Log into EloView, then go to Accounts, Manage Users, Users tab. Verify user has been assigned the correct role.

#### Adding additional users to EloView

\*If the user has an existing EloView account, you will need to set up an email alias.

68. Create a new user in Azure AD or Active Directory (if required).

#### Note for Hybrid Azure AD

*Create the user account in Active Directory then wait for Azure AD Connect (ADSync) to synchronize the user account to Azure AD.* 

69. *Sign into* your **Azure portal** (https://portal.azure.com) with an account with a Global Administrator role or privilege to create enterprise applications.

70. In the search bar, *type in* **Enterprise application**, and then *click* the **results Enterprise application**.

71. At the left navigation pane, *click* **All Applications** and then *click on* your **EloView enterprise application**.

72. At the left navigation pane, *click* **Users and group**. *Click* **Add user/group**, *click* **None selected**, *choose* **users**, *click* **Select**, and then **Assign**. After a few minutes, the recently added users will find the EloView enterprise application added to their Microsoft My App portal.

| Home > Enterprise applications                                                               |   |                                  |                      |
|----------------------------------------------------------------------------------------------|---|----------------------------------|----------------------|
| <b>Enterprise applications</b>   All applications<br>techprojectlab - Azure Active Directory |   |                                  |                      |
|                                                                                              | ~ | + New application 💍 Re           | efresh               |
| Overview                                                                                     | Â |                                  |                      |
| i Overview                                                                                   |   | View, filter, and search applica | tions in             |
| 🗙 Diagnose and solve problems                                                                |   |                                  |                      |
|                                                                                              |   | > Search by application ham      | ie or ob             |
| Manage                                                                                       |   | 5 applications found             |                      |
| All applications                                                                             |   | Name                             | $\uparrow\downarrow$ |
| Application proxy                                                                            |   | TE 1648                          |                      |
| 🖏 User settings                                                                              |   | Groil                            |                      |
| Collections                                                                                  |   | EloView                          |                      |
|                                                                                              |   | Al Apple Internet Accourt        | nts                  |